# Détail de la requête

## Exemple donné pour la tranche d'âge « X < 25 ans »

#### 1.1 Sélectionnez la tranche d'âge : indiquer les âges de 0 à 24 ans.

| <b>3</b> | Patient          |   |   |    |                                              |
|----------|------------------|---|---|----|----------------------------------------------|
|          | Patients âgés de | 0 | à | 24 | ans (inclus) 🗌 Inclure les patients inactifs |
|          |                  |   |   |    |                                              |

Décochez la case « 
Inclure les patients inactifs »

# 1.2 Forfait

Cochez la case « Patients actifs au forfait » si vous souhaitez réaliser une simulation d'un passage d'un financement au forfait vers la formule « New Deal ».
 Attention : Si vous utilisez BeoGoo pour la facturation : AVANT de lancer la requête, vous devez d'abord rapatrier les statuts des contrats de BeoGoo dans Médispring.
 Cochez la case qui « Patients actifs sans forfait » si vous souhaitez réaliser une simulation d'un passage d'un médecin à l'acte vers la formule « New Deal ».

1.3 Sélectionnez la période à analyser

Ce qui est important est que vous travailliez sur 1 année complète.

# Soit du 01/01/2022 jusqu'au 31/12/2022

| ٠ | Consultation    |    |               |    |  |  |  |
|---|-----------------|----|---------------|----|--|--|--|
| € | Date de début : |    | Date de fin : |    |  |  |  |
|   | 01/01/2022      | Ť. | 31/12/2022    | Ċ. |  |  |  |

OU, à partir de n'importe quelle date, d'une année complète à l'autre. Par exemple : Du 29/11/2022 au 28/11/2023

Sélectionnez les types de consultations qui seront facturées, en fonction de votre réalité.

Par exemple, dans l'écran suivant :

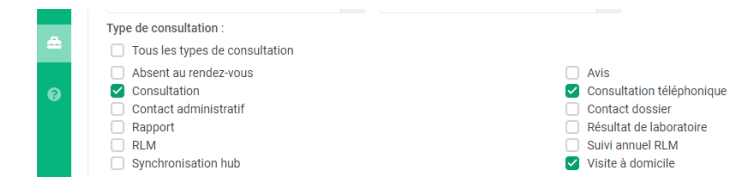

Concertation multidisciplinaire
Consultation vidéo
Formulaire dynamique
Résultat de laboratoire (réimport)
Sumehr

Dans l'exemple précédent, l'hypothèse est que vous facturez les consultations téléphoniques mais pas les patients absents au rendez-vous. Cochez et décochez les cases qui correspondent à votre réalité.

1.4 Sélectionnez les prestataires de consultation dont les actes seront facturés, en fonction de votre réalité.

Cas particuliers :

- Aujourd'hui, vous ne travaillez pas avec une infirmière que vous employez => vous décochez la case « □ Infirmière »

L'exemple suivant reprend la situation de consultations par des médecins seulement :

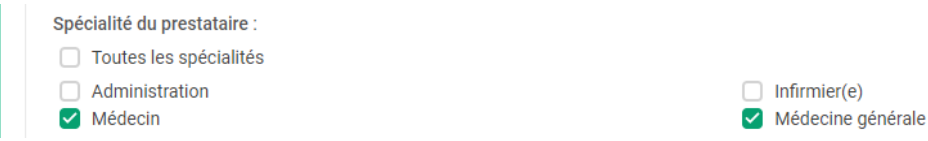

#### 1.5 Laissez les cases suivantes inchangées

| <b>≎</b> | Procédure (Opérateur OU)  Doit inclure les classes suivantes Codes procédures | lure les classes suivantes |    |
|----------|-------------------------------------------------------------------------------|----------------------------|----|
| <b>æ</b> | Médication (Opérateur OU)                                                     | lura las alesans subsetta  |    |
| 0        | Classes ATC                                                                   | uur ies siasses suivalites | •  |
|          | Type:                                                                         | Prescription               |    |
|          | Elément de soin (Opérateur OU)                                                |                            |    |
|          | Codes ICPC                                                                    |                            | •  |
|          | Codes ICD                                                                     |                            | ۲. |

1.6 Mise en forme des résultats de la requête, pour en extraire un fichier Excel Les options suivantes doivent être cochées ou décochées :

☑ Actif : **Cochée** (pour ignorer les patients inactifs)

BIM : **Cochée** (utile pour filtrer ensuite dans le fichier Excel sur base de ce critère)

Date de naissance : DÉcochée : pas pertinent, vu qu'on aura sélectionné l'âge

Email : DÉcochée : pas pertinent pour la simulation

□ N° dos. : DÉcochée : pas pertinent pour la simulation

□ Prénom : DÉcochée : pas pertinent pour la simulation car nous travaillons sur des statistiques et non sur des individus

□ Adresse : DÉcochée : pas pertinent pour la simulation car nous travaillons sur des statistiques et non sur des individus

□ Code postal : DÉcochée : pas pertinent pour la simulation car nous travaillons sur des statistiques et non sur des individus

Dernier MDA : Cochée II s'agit de la date de la dernière vérification de l'assurabilité

☑ Genre : **Cochée** Donnée pas strictement indispensable mais intéressante

□ Niss : pas pertinent pour la simulation

□ Tél : pas pertinent pour la simulation

☑ Âge : **Cochée** Critère de sélection ultérieur pour définir le nombre de patients dans chacune des catégories d'âge reprises, correspondant à autant de différents montants de financement

Date de création du dossier : DÉcochée : pas pertinent pour la simulation

☑ Dmg : Cochée Permettra de trier sur base de chez quel prestataire de soin le DMG est hébergé

□ N° : DÉcochée : pas pertinent pour la simulation

□ Nom : DÉcochée : pas pertinent pour la simulation

□ Ville : DÉcochée : pas pertinent pour la simulation

Une fois ces paramètres sélectionnés (cochés), cela donne l'écran suivant

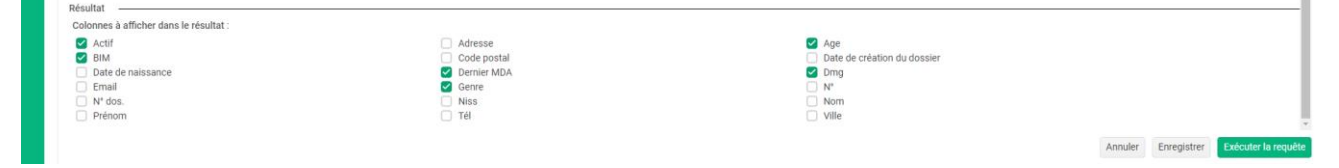

## 1.7 Sauvez la requête

Au cas où vous auriez besoin de réutiliser la requête ultérieurement, la sauver vous permettra de l'exécuter à l'identique ou en modifiant les paramètres si besoin. Vous pouvez par exemple l'appeler « Requête pour simulation New Deal ».

## 1.8 Exécutez la requête

Cliquez avec la souris sur le bouton

1.9 Une fois que la requête est terminée (cela peut prendre du temps), notez deux chiffres importants :

Nombre de patients de la catégorie d'âge sélectionnée : ici 1010

Nombre de consultations pour la catégorie d'âge sélectionnée : ici : 4605

Ce qui donne un ratio intéressant de 1010/4605 = 21.9 consultations par an pour les patients de moins de 25 ans. A reporter dans la fiche récapitulative. Comme nombre moyen de consultations.

| *  | <ul> <li>Le module de reporting est en version bêta pou</li> <li>Certaines requêtes mettent beaucoup de temp</li> <li>Dictionnaire de requêtes</li> <li>Créer une re</li> </ul> | r le moment, tous commentaires ou feedback so<br>s à être exécutées, car, par sécurité, vos données<br>quête 🗮 Résultat | nt les bienvenus 😱<br>sont stockées de manière encryptée dans vos | bases de données |             |     |  |
|----|----------------------------------------------------------------------------------------------------|----------------------------------------------------------------------------------------------------|-------------------------------------------------------------------|------------------|-------------|-----|--|
| _8 | Patients (1010) Consultations (4605)                                                                                                    |                                                                                                    |                                                                   |                  |             |     |  |
| =  | Age                                                                                                    | Genre                                                                                                    | Actif                                                             | BIM              | Dernier MDA | Dmg |  |

## 1.10 Sauvez la requête sous format Excel

| Enregistrer 🚺 🚯 Ouvrir les statistiques 🔳 Exp |                                     |
|-----------------------------------------------|-------------------------------------|
|                                               | orter le résultat (2556 patient(s)) |
|                                               |                                     |

1.11 Enregistrez le fichier en rajoutant à la fin du nom donné par défaut « ... moins de 25 ».

Allez dans le fichier Excel.

Le fichier Excel est composé de 2 onglets : « Patients » et « Consultations »

#### 1.12 Trier le fichier Excel

- 1. Triez selon le Dmg :
  - a. Allez dans le menu principal et cliquez « Donnée »

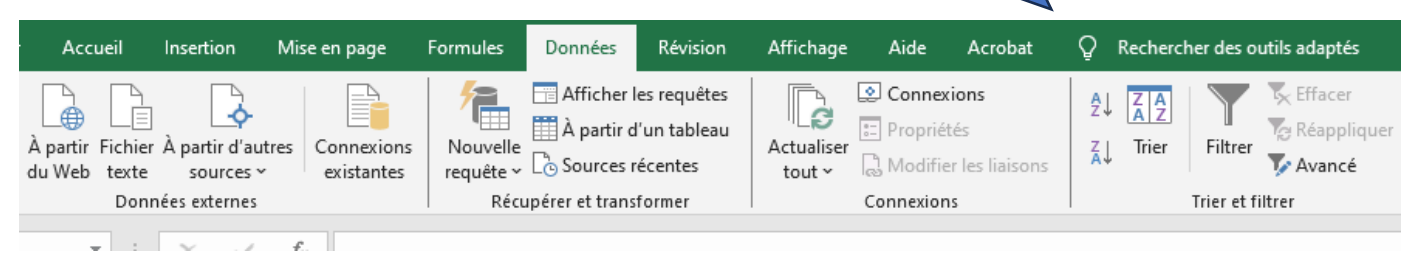

Allez sur la ligne tout en bas de la colonne A qui reprend les âges et ensuite positionnez le curseur sur la colonne F « Dmg ». Tout en maintenant la touche « Shift » + « Ctrl » en même temps, pressez la touche « Home » de votre clavier : cela sélectionne toutes les données.

#### c. Sélectionner la commande « Trier »

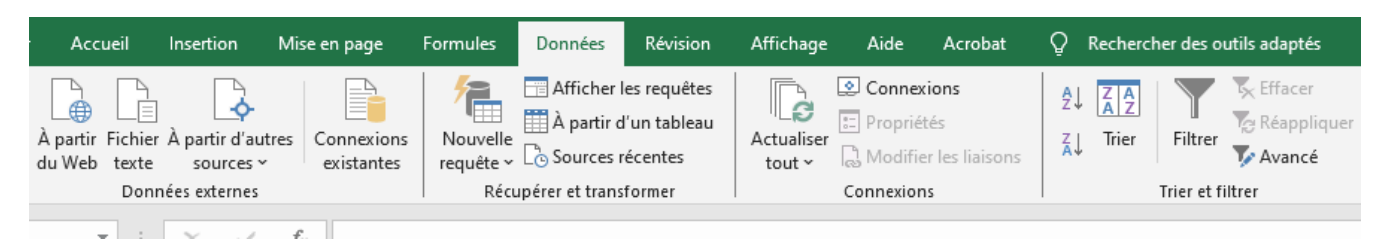

d. Quand vous verrez apparaître la fenêtre suivante, cliquez sur le menu déroulant ①

| Colonne   | Trio | er sur           | )rdre    | - |
|-----------|------|------------------|----------|---|
| Trier par | Va   | leurs de cellule | De A à Z | ~ |
|           |      |                  |          |   |
|           |      |                  |          |   |
|           |      |                  |          |   |
|           |      |                  |          |   |

- e. Sélectionnez dans le menu ① « Dmg » et dans le menu déroulant ② « de Z à A » : Le fichier est maintenant classé selon le nom des médecins chez qui le DMG du patient est localisé.
- f. Effacez les lignes des patients dont le DMG n'est pas localisé chez un des médecins de votre pratique ou si le DMG est vide.
- g. Allez tout en bas de la liste des patients, colonne DMG. Tout en maintenant la touche « Shift » +
   « Ctrl » en même temps, pressez la touche « Home » de votre clavier (jusqu'en cellule A1) : cela sélectionne toutes les données.

Cliquez ensuite dans le menu principal « Insertion », puis « Tableau » et confirmez que vous souhaitez créer un Tableau, en cochant l'option « Mon tableau comporte des entêtes ».

| চ চ                     | ~ <b>?</b> ~              | [}, [}, ∓       |             |          | $\sim$  |                   |                        |                            |
|-------------------------|---------------------------|-----------------|-------------|----------|---------|-------------------|------------------------|----------------------------|
| Fichier                 | Accueil                   | Insertion       | Mise en pag | ge For   | rmules  | Données           | Révision               | Affic                      |
| Tableau cro<br>dynamiqu | oisé Tableau<br>e ~ recom | x croisés Table | eau Image   | s Formes | E Smart | re 2<br>Gi<br>rec | raphiques<br>raphiques | l∎ ~   <br>∭ ~ ll<br>● ~ ⊡ |
|                         | Tableau                   | лх              |             | Illustra | tions   |                   |                        | Graph                      |
|                         |                           |                 |             |          |         |                   |                        |                            |

Au niveau des entêtes, tout en haut de vos données, il apparaît maintenant des petits triangles : ils vous vous servir à filtrer les données selon les valeurs qui se retrouvent dans les colonnes.

|     | A     |         | ŧ       | E.    | E             | F   |          |  |
|-----|-------|---------|---------|-------|---------------|-----|----------|--|
| 1   | Age 🔽 | Genre 🔽 | Actif 🔽 | BIM 🔽 | Dernier MDA 💌 | Dmg | <b>~</b> |  |
| 910 | 4     | Femme   | Actif   | Oui   | 28/09/2022    |     |          |  |
| 911 | 18    | Femme   | Actif   | Oui   | 12/09/2023    |     |          |  |

- h. Pour savoir le nombre de patients de la catégorie d'âge qui sont BIM :
  - i. Cliquez sur le triangle de la colonne intitulée « BIM », sélectionnez les « OUI »
  - ii. Sélectionnez la colonne D intitulée « BIM »

En bas à droite, Excel calcule automatiquement des statistiques. Prenez note du chiffre de case non-vides. Ici 527 patients. Complétez le tableau récapitulatif (à la main ou digitalement)

|     |                      |  |  |  |  |  |  |   | Ļ |  |  |
|-----|----------------------|--|--|--|--|--|--|---|---|--|--|
| : • |                      |  |  |  |  |  |  |   |   |  |  |
|     | Nb (non vides) : 527 |  |  |  |  |  |  | ∄ | E |  |  |

- iii. Cliquez sur le triangle de la colonne intitulée « BIM », désélectionnez les « OUI » et sélectionnez les « NON »
- iv. Sélectionnez la colonne D intitulée « BIM »

En bas à droite, Excel calcule automatiquement des statistiques. Prenez note du chiffre de case non-vides. Ici 485 patients. Complétez le tableau récapitulatif (à la main ou digitalement)

|                      |  |  |  |  |  |  |  |     |            | 7 |      |   | -    |
|----------------------|--|--|--|--|--|--|--|-----|------------|---|------|---|------|
|                      |  |  |  |  |  |  |  |     | $\searrow$ |   |      |   | ►    |
| Nb (non vides) : 485 |  |  |  |  |  |  |  | 485 | Ξ          |   | <br> | + | 100% |

OPTION : La requête vous permet également de dénombrer les hommes, femmes et genre inconnus. Pour ce faire,

- Cliquez sur le triangle de la colonne intitulée « BIM », sélectionnez les « OUI », désélectionnez les « NON »
- Cliquez sur le triangle de la colonne intitulée « Genre », sélectionnez les « homme », désélectionnez les « femmes »
- En bas à droite, Excel calcule automatiquement des statistiques. Prenez note du chiffre de case non-vides.

Même opération avec la sélection des femmes et la désélection des hommes

#### Pour la tranche d'âge « 25 ans $\leq$ X < 60 ans »

2.1 Sélectionnez la tranche d'âge : indiquer les âges de 25 ans à 59 ans.

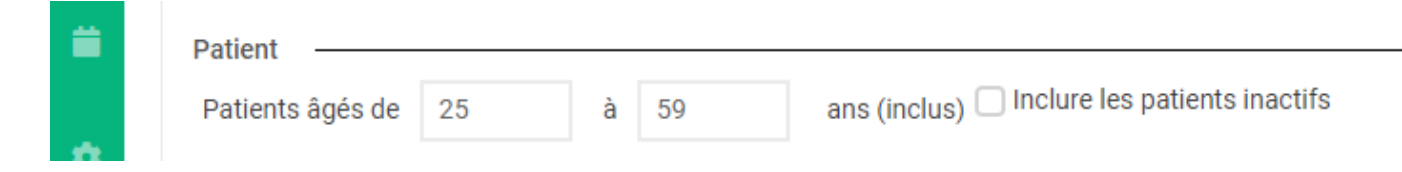

Décochez la case « 
Inclure les patients inactifs »

2.2 Reprenez le déroulé identique à partir de 1.2